在 Win 8 Pro 安装没有数字签名驱动详细解决方法, 配图。

请用自动网上安装方安装驱动,如果不成功请用下面的方活禁 WIN8 数字笔名,再进行安装。不会看的,不会做的,需要请会电脑的人帮手,谢谢。请认真多看几次,一定会成功的,没有学习能力的同学比麻烦,建议用 XP WIN7 系统,谢谢。

说明,此种方法仅在操作后单次有效,如果需要安装其他驱动程序,需要重复下面的步骤。

简单的文字版本:

1、如果是 Win8(主) 双系统, 启动到选系统的时候, 选最下面的: 更改默认值或选择其

它选项——>选择其它选项——>疑难解答——>高级选项——>Windows 启动设置—重 新启动,然后选择"禁用驱动程序强制签名";

2、如果你不是 Win8(主)的双系统,或是 Win8 单系统,进系统后, [Win]+[C]调出 Charm

菜单-更改电脑设置-设置-常规-高级启动的立即重启-疑难解答-高级选项-启动设置-重新启动,然后禁用驱动强制签名。

在网上找到方法,分享:开机时,按 shift+f8, 选择系统启动菜单中的禁用驱动强制签名 模式启动,就可以安装了。——这个貌似无效,没按出来启动菜单来,有需要的可以多尝试 几次。

图文并茂版本:

| k           |                                            |                                | Rit.                                                                                                    | - 1 🔤         | -       |
|-------------|--------------------------------------------|--------------------------------|----------------------------------------------------------------------------------------------------|---------------|---------|
| all produc  | (c) (c) + <b>r</b> ( <b>8</b> + <b>R</b> ) | Es - revelat - sa              |                                                                                                    | · 6 meetin /  |         |
|             | 642610                                     | 查看有关计算机的基本                     | 御祭                                                                                                    |               |         |
| - ee        | CONTROL<br>100 000000                      | Windows MI4                    |                                                                                                    |               |         |
| SPEMI.      | 1000 m                                     | Wedness I WERE                 |                                                                                                    |               |         |
|             | States                                     | @ 2912 Microsoft Corp.         | oution, GERMORE                                                                                                    | Windows 8     |         |
| <u>6</u> 2. | · AUSHOR                                   | (RBBH 22) Vision 3             | all a radi                                                                                                    |               |         |
| <b>1</b>    |                                            | 8.0                            |                                                                                                    |               | -       |
| 161         |                                            | 28                             | \$4167.08                                                                                                    |               |         |
|             |                                            | CHARTERING                     | Developing career with the state of the design of the state of the state of the sta | 100Pg 120 DPg |         |
| 100         |                                            | 8000                           | IN COLUMN, BT IN SUCTION                                                                                                    |               |         |
| 2           |                                            | 81.85                          | CARTER THE PROPERTY AND                                                                                                    |               |         |
| 1875        |                                            | HEAD METHODA                   |                                                                                                    |               |         |
|             |                                            | HERE AND A REAL PROPERTY AND A | - inflations                                                                                                    | 88-18         |         |
| 0           |                                            | 11冊(小山)                        | windstroop                                                                                                    |               |         |
| e           |                                            | 计算机模仿                          |                                                                                                    |               |         |
| hatpuper    |                                            | Turb                           | NORCOROLP                                                                                                    |               |         |
| - and       |                                            | Minister III                   |                                                                                                    |               |         |
|             |                                            | Windows Public & Ma            | ALL DESCRIPTION OF A DESCRIPTION OF A DE |               |         |
|             |                                            | WE IN COLUMN 19, MICH.         | and aged a                                                                                                    |               |         |
| 100         | Cidents                                    |                                |                                                                                                    |               |         |
|             | 61+0                                       |                                |                                                                                                    |               |         |
|             | Windows #88                                |                                |                                                                                                    |               |         |
|             | TRAFFICA                                   |                                |                                                                                                    |               |         |
|             |                                            |                                |                                                                                                    |               |         |
|             |                                            |                                |                                                                                                    |               |         |
| 6           | 10 A 1808                                  | T escoute. 1                   | L'an                                                                                                    |               | BACKNE. |
|             |                                            | -                              |                                                                                                    |               |         |

1、操作系统: Win 8 Pro x64

慧净电子淘宝网: http://shop37031453.taobao.com/ WWW.HJMCU.COM

2、设备是一台很久以前的扫描仪,驱动早就不更新了,还好有 Vista 的驱动,而且就是一个 inf 文件,所以把 ntx86 改为 ntamd64 就可以了,之前在 Win 7 x64 上测试通过的!

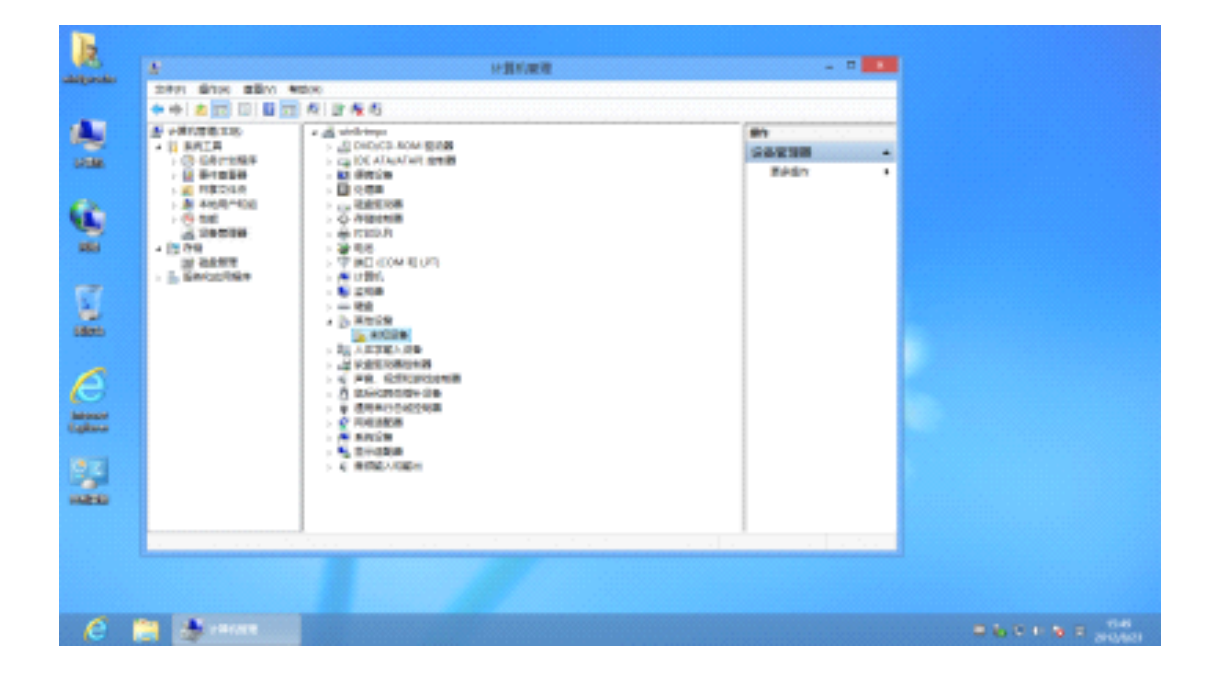

3、不料在 Win 8 里面居然提示"第三方 INF 不包含数字签名信息", 然后就没得继续了—— 不给装!

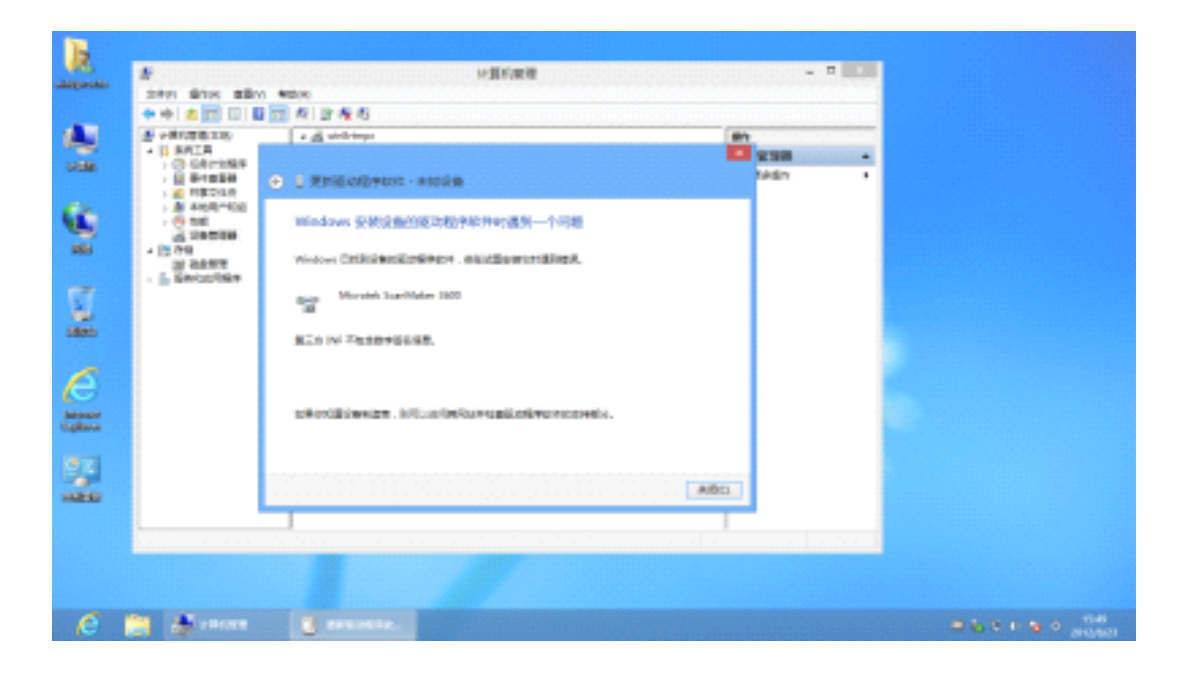

以下为解决办法,为了方便阅读,继续上面的序号:

4、Charm 菜单(就是装好 Win8 显示你好后面的那个操作方法,在屏幕右侧的角落晃动下 鼠标会出现的菜单;如果觉得晃不好的同学直接按[Win]+[C]就可以调出 Charm 菜单)就 是 Win 8 右侧的那个全屏菜单,找到里面的设置。

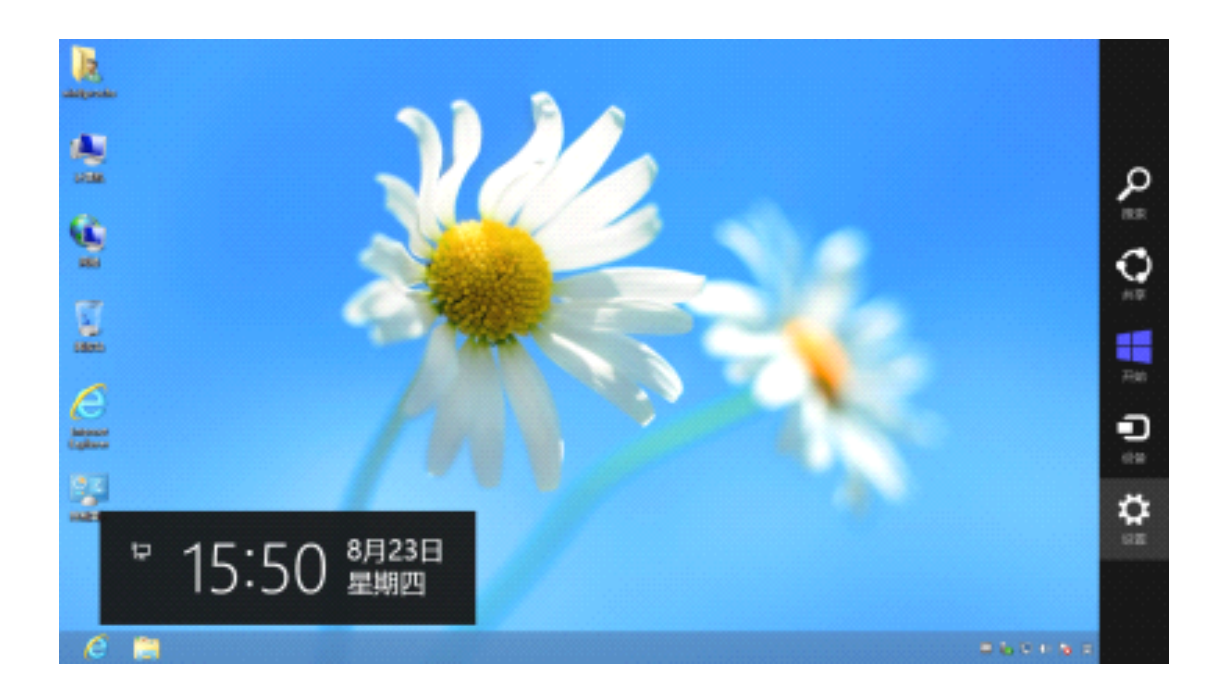

5、最下面有个更改电脑设置,

最新更新:按【Win】+【i】可以不需要上面的第4点,直接打开设置。

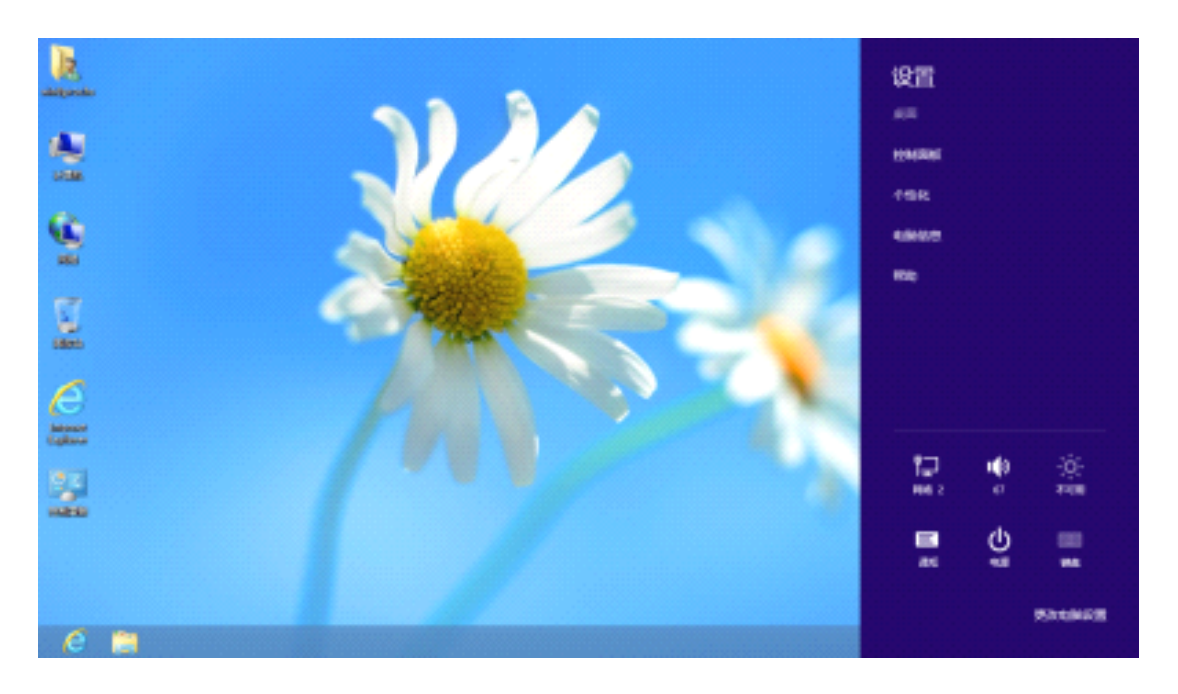

6、打开**电脑设置**后,左侧选择**常规**,然后右侧选择最后一项**立即重启**。对,就是要从这里

更改 Windows 启动设置。

|              | INVESTIGATION ALL INDUSTRY.                                         |
|--------------|---------------------------------------------------------------------|
| 电脑设置         | 可用存储                                                                |
| 个性化设置<br>用户  | 19 10.1 G0 写明, 道田市市市会市市地市市会市市<br>あた山田市会                             |
| 通知           | 恢复电脑而不影响你的文件                                                        |
| 搜索           | REFERENCEMENT, STOREFERMEN, ME. REFERENCE/ARMS                      |
| 共享           | 78                                                                  |
| 常規           | 删除所有内容并重新安装 Windows                                                 |
| 隐私           | EFENDORISMERSERIEL, MARHENRISCH DE,                                 |
| 设备           |                                                                     |
| 轻松使用         | 高级启动                                                                |
| 同步你的设置       | 通过设督规范直知 U 他低 DVD/回动,愿知 Windows 回动经营,现在推过系统<br>建设艺师 Windows,这有意动也能。 |
| 家庭组          | OWEG                                                                |
| Mindows TEAL |                                                                     |
| WINDOWS SEM  |                                                                     |

7、这里的重启超级快,连开机自检的 POST 都没看到,就切换好了!感觉像打了鸡血一样!!!

- - !

| ·**· :===== |
|-------------|
| , 18H9K     |
|             |
|             |

8、这里选择**疑难解答** 

| 选择 | 一个选项                                                   |
|----|--------------------------------------------------------|
| →  | 継续<br>Ekernete Windows E                               |
| 6  | 使用其他操作系统<br><sup>我和已会MDM的</sup> Windows Bit #8<br>###1 |
| łĭ | 释难解答<br>Intelevation - exection =<br>e                 |
|    |                                                        |
|    |                                                        |

9、这里选择**高级选项**,其实这里还有很多其他选项(例如初始化电脑?),大家看到就行 了,不是本文重点,所以略过不提。

| € | 疑难       | 解答                                                      |
|---|----------|---------------------------------------------------------|
|   | 4        | 恢复电脑<br><sup>国教</sup> 和中国和全国和行,和同时在<br>本英国文书的编程下和自然行驶集  |
|   | <u>o</u> | 初始化电脑<br><sup>10年10年10日10年10日,10日23年</sup><br>19430年11日 |
|   | ĕ≡       | 高級选项                                                    |
|   |          |                                                         |
|   |          |                                                         |

10、这里选择启动设置,其实这里还有很多其他选项(例如命令提示符,这个很多用途的)。

备注:这里特别讲一下命令提示符,我之前曾经在这里用 ghost 恢复系统,但发现 x64 的 Win8,这个地方无法运行 <u>32 位</u>的 Ghost32.exe 程序,要用 Ghost64.exe 才可以。这里相 当于 PE 了,可能与此有关。在 x64 的桌面环境是可以运行的。

| © | 高级       | 选项                               |             |                              |
|---|----------|----------------------------------|-------------|------------------------------|
|   | <u>_</u> | 系统还原<br>window<br>Window         | <u>cı</u> \ | 命令提示符<br>#T0+#Dife:SANADANAN |
|   | -        | 系统映像恢复<br>NETT 2005AMBOT #AB     | ø           | 启动设置<br>BR Windows BRF73     |
|   | (0)      | 自动修复<br>Migged mindees (Migging) |             |                              |
|   |          |                                  |             |                              |
|   |          |                                  |             |                              |

11、这里才是要真正重启了~难怪刚才那么那么快,原来是假的~屏幕切换了一下而已!

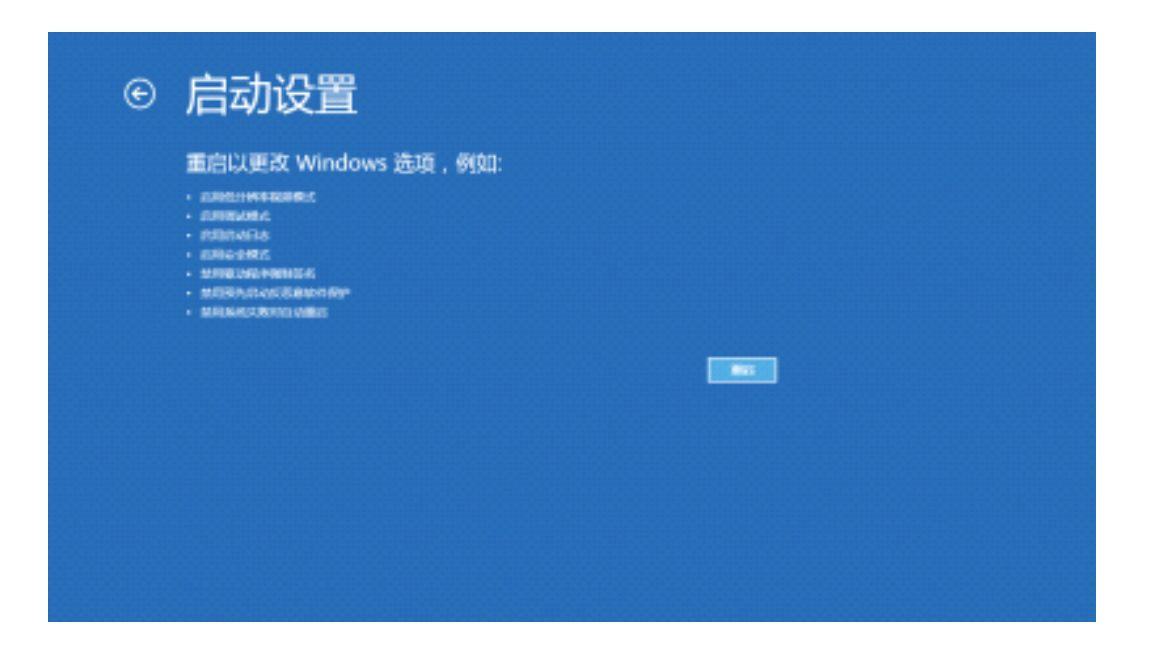

最新更新:这里是又一次重新启动了!!!!

之前少了一个图,有兄弟没有意识到下面的 12.1 和 12.2 都是启动菜单!

两种情形而已: 12.1 是 Win8 主系统, 12.2 是多系统 且 Win8 不是主系统。

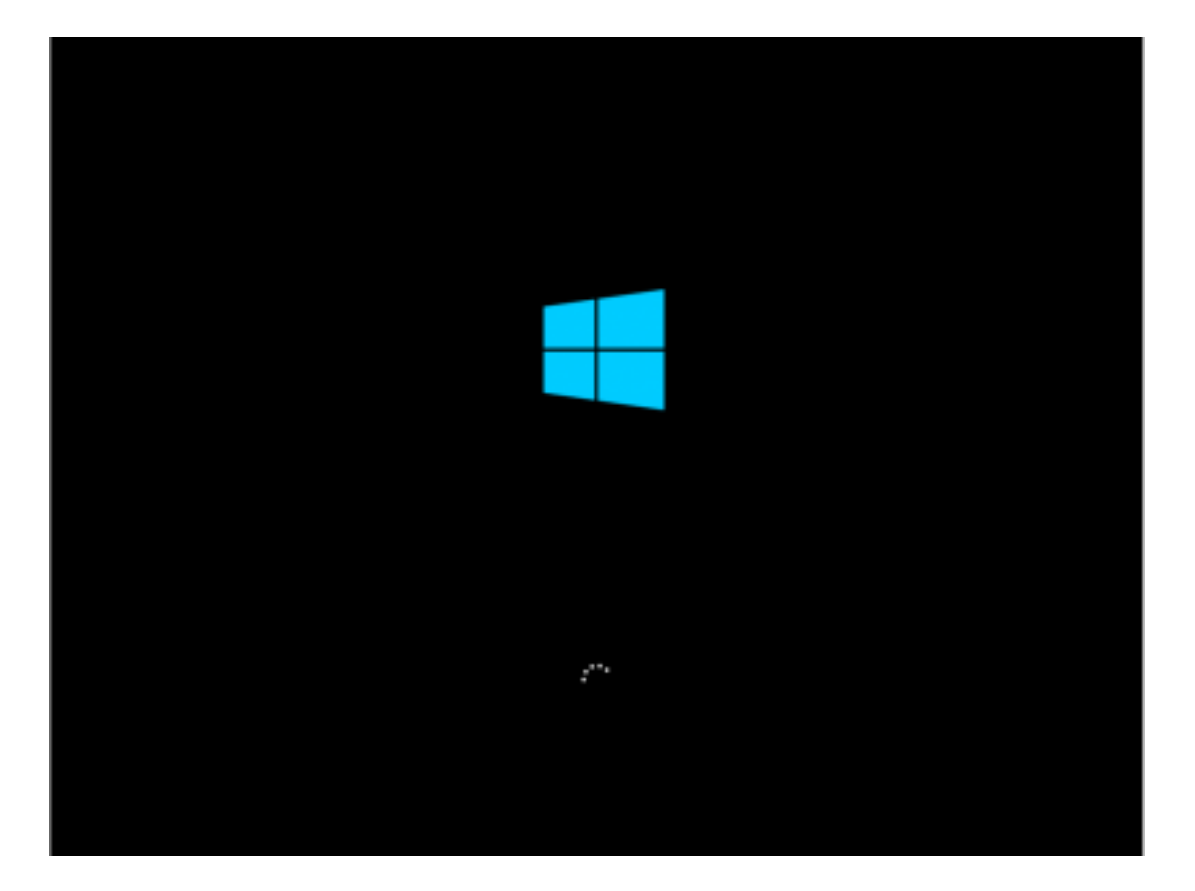

12.1、如果你的 Win 8 是主系统或者单 Win 8 系统会看到这样的界面,选择 7-禁用驱动程 序强制签名。我是按的小数字键盘,看屏幕说 F7 也可以。

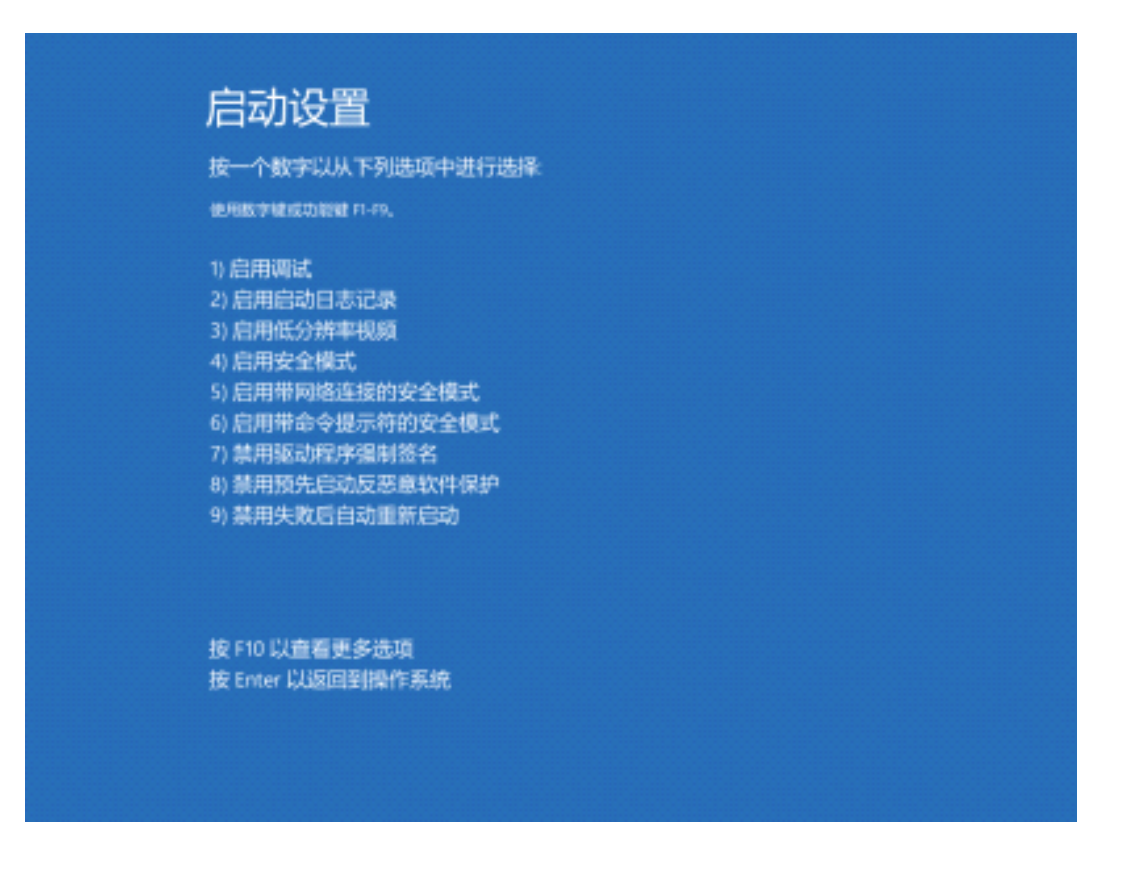

12.2、如果你的 Win8 不是主系统, 在选择 Win8 按 F8 会看到这样的界面, 选择" Disable

**Driver Signature Enforcement**"继续启动即可。这个菜单随着系统版本不同是有不同语言的,中文的话就是"禁用驱动程序强制签名"

| 高级启动选项                                                                       |        |
|------------------------------------------------------------------------------|--------|
| 选择以下内容的高级遗项: Windows 8<br>(使用箭头键以突出显示你的选择。)                                  |        |
| 修复计算机                                                                        |        |
| 安全模式<br>网络安全模式<br>带命令提示符的安全模式                                                |        |
| 启用启动日志<br>启用低分辨率视频<br>调试模式<br>禁用系统失败时自动重新启动<br>禁用驱动程序强制签名<br>蔡用预先启动反恶意软件驱动程序 |        |
| 正常启动 Windows                                                                 |        |
| 描述: 允许加载包含不正确签名的驱动程序。                                                        |        |
|                                                                              |        |
| Enter=选择                                                                     | Esc=取消 |

13、进入系统了

| _ |  |  |  |
|---|--|--|--|
|   |  |  |  |
|   |  |  |  |
|   |  |  |  |
|   |  |  |  |
|   |  |  |  |
|   |  |  |  |
|   |  |  |  |
|   |  |  |  |
|   |  |  |  |

14、这下子更新驱动终于看到了传说中的 Windows 安全对话框

|                                                   |                | 1-ECORD                                                                                                    |                          |
|---------------------------------------------------|----------------|----------------------------------------------------------------------------------------------------|--------------------------|
| 200 800 880 8                                     | EP1            |                                                                                                    |                          |
| ** 8 8 8 8 8 8                                    | n 2 6 5        |                                                                                                    |                          |
| S DECEMBER<br>- 1 ANIA<br>- 0 CENTER<br>- 1 PRESS |                |                                                                                                    | 84<br>192198 •<br>2554 • |
| <ul> <li>188*K08</li> <li>18</li> </ul>           |                | Windows 95                                                                                                    |                          |
| 3 1497                                            | 0.050000000000 | Windows 2.54 Million 2.54 Million 2.55 Million 2.55 Million 2.55 Milli | 特别不希                     |
|                                                   |                | <ul> <li>Techtal 2001/001/004<br/><ul> <li>Techtal 2001/004/004</li> <li>Techtal 2004/004/004</li> <li>Techtal 2004/004</li> <li>Techtal 2004/004</li> <li>Techtal 2004/004</li> <!--</td--><td></td></ul></li></ul>                                                                                                    |                          |
| 6 🖱 🗛 🗤                                           |                | 0                                                                                                    |                          |

15、成功更新驱动!

| 2000 Briel Biolog     Biolog       4 - Hol Biolog     All (pr Ap 4)       4 - Hol Biolog     All (pr Ap 4)       4 - Hol Biolog     - Control Biolog       6 - Hol Biolog     - Control Biolog       1 - Biolog     - Control Biolog       1 - Biolog     <                                                                                                    | Seriel Briel Briel     Briel Briel       Profile     Briel Briel       Profile     Briel       Profile     Briel       Profile     Briel       Profile     Briel       Profile     Briel       Profile     Briel       Profile     Briel       Profile     Briel                                                                                                    |                                                                             | 计算机管理                                                                                                    | - 0  | 808 |
|----------------------------------------------------------------------------------------------------|----------------------------------------------------------------------------------------------------|-----------------------------------------------------------------------------|----------------------------------------------------------------------------------------------------|------|-----|
| Image: Solution of the solution of the soluti                  | Image: Solution of the solution of the solution              | 220 826 880                                                                 | No. 10                                                                                                    |      |     |
| Contraction     Contraction     Contracti      | Productions     * all intervent     Productions       • Control Control Contr                                        |                                                                             | 3 N 3 N N                                                                                                    |      |     |
| Image: State State                   | Image: State State |                                                                             | ■ 通 Hersteinen<br>- 通 Der Arburnen: (1962)<br>- Elle Hersteinen: (1962)<br>- Elle Hersteinen: (1962)<br>- Elle Hersteinen: (1962) | 2551 |     |
| Microsof Colonawality (Colonawality (Colonaw | Microsof Colombandia (1999)                                                                                                    | - 00 104<br>20 004000<br>20 0040<br>20 00400<br>20 004000<br>- 1, 000000000 | Windows (Mindows Mindows 2000)                                                                                                    | 1    |     |
|                                                                                                    |                                                                                                    |                                                                             | Minouri Calapteritz (2000)                                                                                                    |      |     |
|                                                                                                    |                                                                                                    |                                                                             |                                                                                                    |      |     |
|                                                                                                    |                                                                                                    |                                                                             |                                                                                                    |      |     |
|                                                                                                    |                                                                                                    |                                                                             |                                                                                                    |      |     |
|                                                                                                    |                                                                                                    |                                                                             |                                                                                                    |      |     |

## 已被确定无效的方法:

1、组策略中用户配置-管理模板-系统-驱动程序安装-"设备驱动程序的代码签名",双击, 设置选"己启用","当 windows 检测到一个没有数字签名的驱动程序文件时",选"忽略", 确定。

|                                                                         |                                                                                                    | 本地相早時前時間                     |       | - 0            | × .      |
|-------------------------------------------------------------------------|----------------------------------------------------------------------------------------------------|------------------------------|-------|----------------|----------|
| 文件四 编作品 童豪公 制物田                                                         |                                                                                                    |                              |       |                | o da cas |
| 🔶 🔶 🙇 📰 🕞 🖬 🖽 🖤 🖉                                                       |                                                                                                    |                              |       |                | 20402    |
| 二 本地计算机 集电<br>本 条 计算术距量                                                 | - 驱动程序杂单                                                                                            |                              |       |                |          |
| ) I 軟件設置<br>) I Windows 設置                                              | 自動原始經常的代表並為                                                                                         | 役員<br>日本市政の日本の1日本2           | 100 F | 注释             |          |
| 4 18 R*ER                                                               | <b>编模型Mi2</b> 世                                                                                     | 主要認知能学育的に意                   | 未配量   | 2              | · 1      |
| ) 软件投资<br>) Windows 设置<br>) 管理模型                                        | 要称<br>仅 Windows Server 2003,<br>Windows XP 和 Windows 2000                                           | 2. Ald Windows 更新企業設立相手業務局力  | 182   | 8              |          |
| <ul> <li>Windows 連時</li> <li>角厚文体表</li> <li>世刻階板</li> </ul>             | 模态<br>建型用户位型启藏中组数字基本的母<br>条征向程序时呈进的构立方式。                                                            |                              |       |                |          |
| ) 二 円板<br>A 二 単成<br>Chi+Ak+Del 活成<br>) 二 Interveri 通信管理                 | 1.出位置端口市中県や事代上七戸公園<br>シ安全地点、市中可以未用世制開始<br>中的「市場」で活用要点金的公園、名誉山<br>第.回号了出位量、系統就不会年期社<br>何安全性低于由交量的设置。 |                              |       |                |          |
| <ul> <li>Windows 所保证</li> <li>股票</li> <li>电质管镜</li> <li>电质管镜</li> </ul> | 如果但用了出设置,确保用下拉短期<br>但年期的确立。                                                                         |                              |       |                |          |
| 2000000000<br>2000000000                                                | 也非常经常的文件也是如此。                                                                                       |                              |       |                |          |
| 第35株平正成<br>文件共業室内<br>性制控制開始<br>用户配置文件                                   | 一、「當會」與是个通知中國政策認定的文字<br>に、并且是个決定是學上的執法是是<br>換合補助政度當力許容夠未經甚至的<br>文件、「當會」基款以證書。                       |                              |       |                |          |
| ● 建筑等<br>- ● 東西<br>● 所有位置                                               | 一、"就走"由今果线期待安装来经签买的<br>交件、结果量、安装和存住;而且将<br>不会被犯动程序也中的任何文件。                                          |                              |       |                |          |
|                                                                         | 關於不能加於量的增分下最終這的程<br>序文功的安全性。導換用於的關係中<br>的"系統"。各國總是中國的問題",是是<br>"層位",是否"運作"因於中,然后早世<br>"個功程學習來"的句。   |                              |       |                |          |
|                                                                         | FE/68/                                                                                              |                              |       |                |          |
| 3 个级量                                                                   | and the second second                                                                               | and the sector of the sector |       | A State of the | 1        |

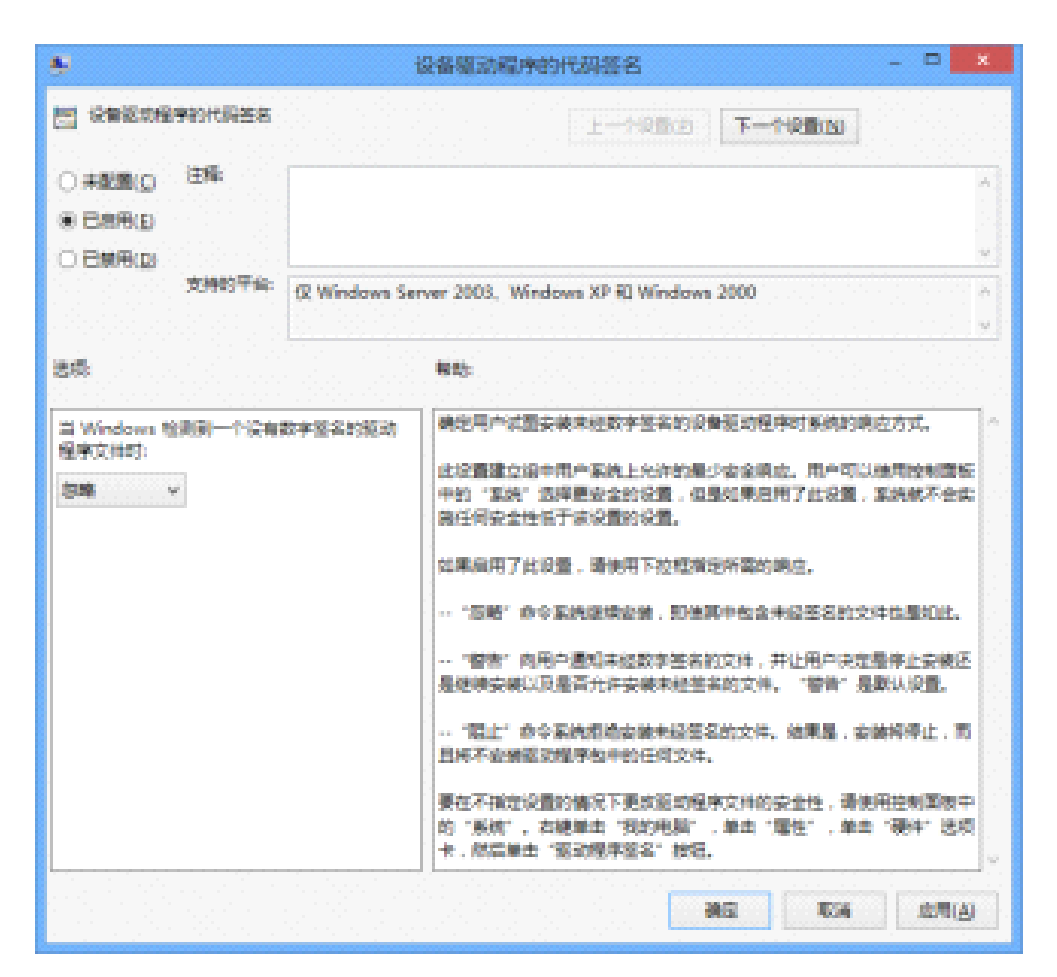

2、在管理员模式的 Cmd 中输入:

bcdedit.exe -set loadoptions DDISABLE\_INTEGRITY\_CHECKS

bcdedit/set testsigning on

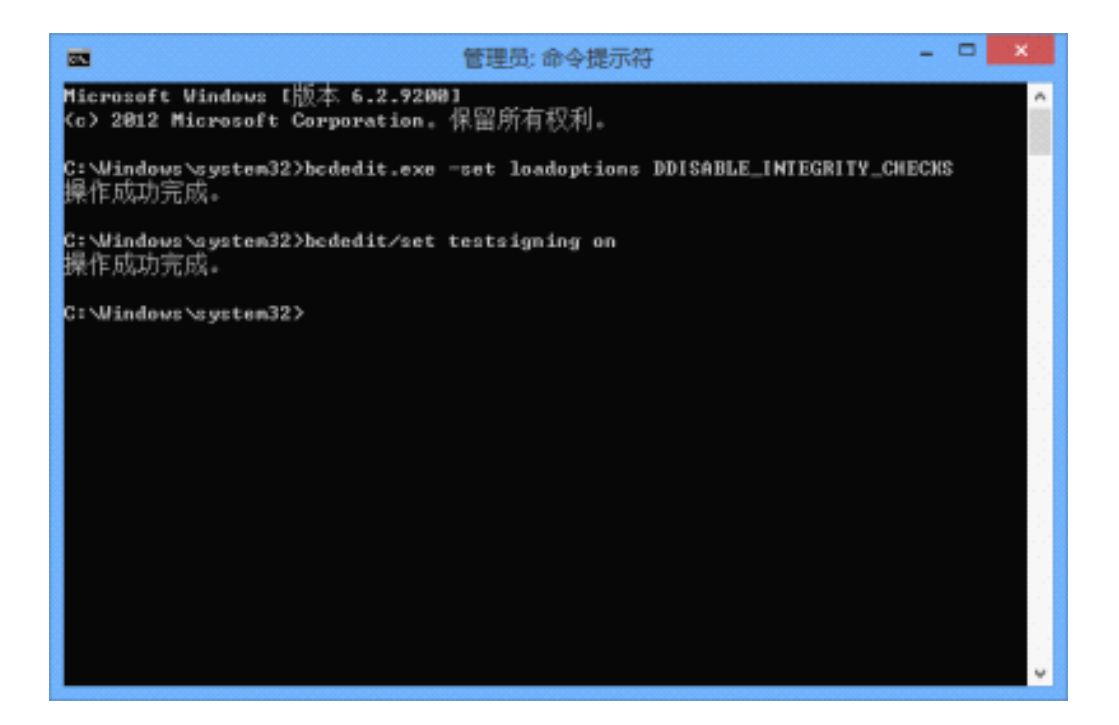

最新更新:这个命令是最近才接触的,听大家说是测试模式。并且会导致已经激活的系统带 水印。

因为之前系统没激活,所以没有办法判断。今天在论坛看到交大的 Kms,激活了系统,确

 Image: Image:

而且再次确认,测试模式是无法强制驱动程序签名的,有图为证!

实看到右下角的水印了。

3、关于按 F8 键进入启动菜单的功能,什么 F8, CTRL+F8, Shift+F8 都没有用了!想进入的话,就只能从 Charm 菜单的设置里面更改电脑设置,这里进入启动设置。

上述论坛中所提供的方法,经过实际测试,在Win8(x64)下无效。

| ★ 重新驱动程序软件 - 802.11n WLAN Adapter                |
|--------------------------------------------------|
| Windows 安装设备的驱动程序软件时遇到一个问题                       |
| Windows 已找到设备的驱动程序软件,但在试图安装它时遇到错误。               |
| NETGEAR WNA1000M N150 Wireless USB Micro Adapter |
| 第三方 INF 不包含数字签名信息。                               |
| 如果你知道没备制造商,则可以访问其网站并检查驱动程序软件的支持部分。               |
| 关闭( <u>C</u> )                                   |

小结:作为全新的 Windows 操作系统,微软此举无疑又增加了 Win 8 的驱动支持难度。

别说 Win 8, 即使是 Win 7, 我的电脑中也至少有四成设备是没有 Whql 驱动的,所以才专门研究了一下此方法。时间仓促,有不周到的地方,期待大家的点评和指正。更期待有较简单且一劳永逸的方法出现。